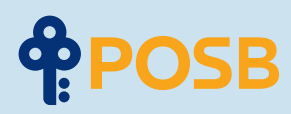

# Banking Online is Simple.

## An easy step-by-step digibank user guide.

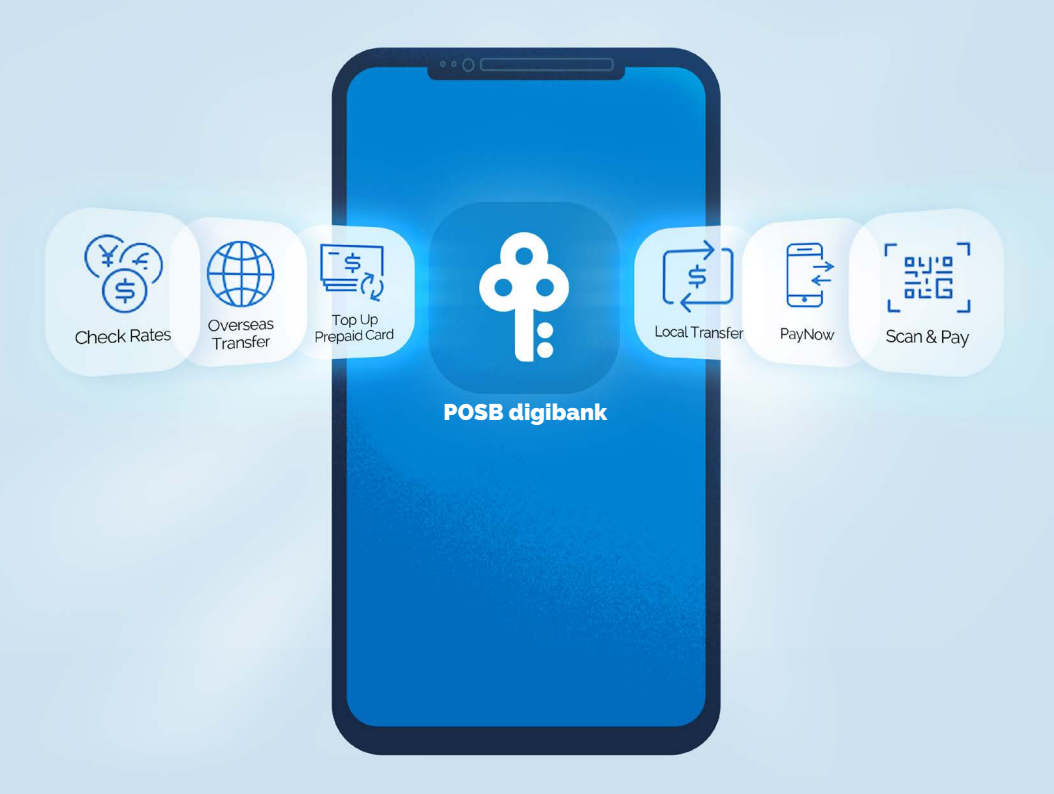

| SECTION 1  | Get Started                                                                                                    |
|------------|----------------------------------------------------------------------------------------------------|
|            | Step 1: Activate Account                                                                                                    |
|            | Step 2: Download and Register Mobile App                                                                                                    |
| SECTION 2  | Send Money Home with DBS Remit                                                                                                    |
|            | Step 1: Check Rates                                                                                                    |
|            | Step 2: Add Payee                                                                                                    |
|            | Add Payee (India Only)                                                                                                    |
|            | Step 3: Start to Remit                                                                                                    |
| SECTION 3  | Send Money Locally                                                                                                    |
| SECTION 3A | Make a Local Transfer                                                                                                    |
|            | Step 1: Add a Payee                                                                                                    |
|            | Step 2: Start to Transfer                                                                                                    |
| SECTION 3B | Make a PayNow Transfer                                                                                                    |
|            | One-Time Transfer (without adding PayNow Recipient)                                                                                                    |
|            | Add a PayNow Recipient                                                                                                    |
|            | Transfer to PayNow Recipient                                                                                                    |
| SECTION 3C | Scan & Pay                                                                                                    |
| SECTION 4  | Top up Mobile Prepaid                                                                                                    |
| SECTION 5  | Other App Functions                                                                                                    |
|            | Check Transaction History                                                                                                    |
|            |                                                                                                    |
|            | Access MWC/CDE digital Membership Card                                                                                                    |
|            | Access MWC/CDE digital Membership Card     Update Mailing Address                                                                                                    |
|            | <ul> <li>Access MWC/CDE digital Membership Card</li> <li>Update Mailing Address</li> <li>Update Mobile Number</li> </ul>                                                                                                    |
|            | <ul> <li>Access MWC/CDE digital Membership Card</li> <li>Update Mailing Address</li> <li>Update Mobile Number</li> <li>Update Email Address</li> </ul>                                                                        |
|            | <ul> <li>Access MWC/CDE digital Membership Card</li> <li>Update Mailing Address</li> <li>Update Mobile Number</li> <li>Update Email Address</li> <li>Replace Card (Damaged Card).</li> </ul>                                  |
|            | <ul> <li>Access MWC/CDE digital Membership Card</li> <li>Update Mailing Address</li> <li>Update Mobile Number</li> <li>Update Email Address</li> <li>Replace Card (Damaged Card)</li> <li>Replace Card (Lost Card)</li> </ul> |

## Section 1: Get Started

With your POSB Payroll Account, enjoy an easier way to bank with quicker access to all banking services you need. Banking online is simple with POSB digibank.

### **Step 1: Activate Account**

In your ATM Card mailer, you should receive a POSB ATM card.

Your POSB Payroll Account Number can be found at the bottom left of the mailer.

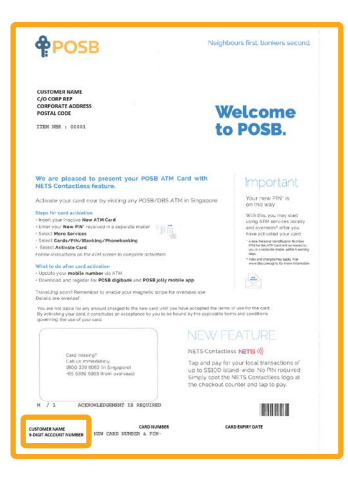

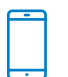

### Activate your POSB Payroll Account via SMS

SMS Activate <space> Last 4 digits of card to 77767

'If you encounter an error while activating your card via SMS, your mobile number requires Proof of Mobile Ownership from your telco before it can be updated by the bank.

### Step 2: Download & Register Mobile App

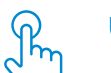

### Update/register your personal particulars

Before you download any mobile banking app, please make sure the following details are registered and/or updated with the bank:

- Mobile Number
- Mailing Address
- Email Address

If you need to update your mobile number and mailing address, you can do so at any AXS machine.

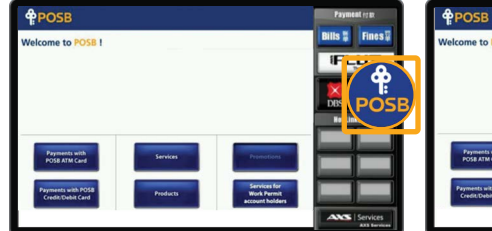

Prose excerne to Prose excerne to Prose Presentation Presentation P

1. Select 'POSB'

2. Select 'Services for Work Permit Account Holders'

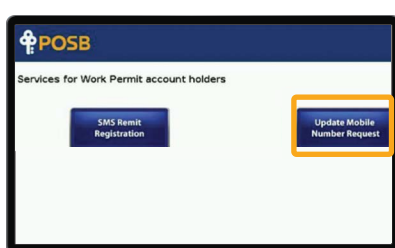

3. Select 'Update Mobile Number Request' and follow the instructions.

For successful update request, a confirmation SMS will be sent to you after 2 working days.

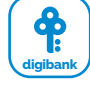

### **Download and register for POSB digibank**

Enjoy the easiest, quickest, smartest way to bank at your fingertips, when you have all the banking services you need in one app.

### Download POSB digibank via App Store, Google Play or Huawei App Gallery

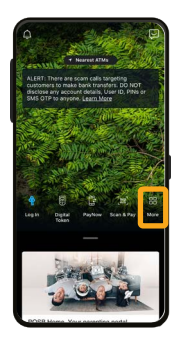

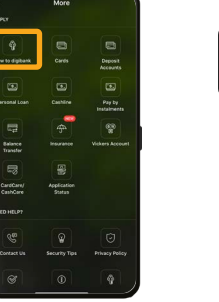

1. Open App and choose 'More'

2. Select 'New to Digibank'

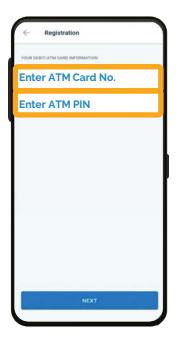

Create digibank User ID The digital tok transact on die Create digibank PIN Re-enter digibank PIN

4. Enter your ATM Card Number and ATM PIN.

5. Create a User ID & PIN. Enter your registered mobile number, email address and confirm your mailing address.

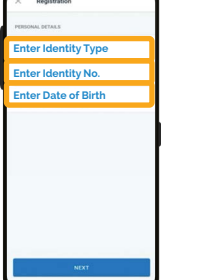

3. Enter your Identity Type, Identity Number and Date of Birth.

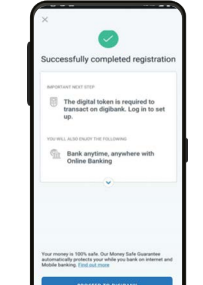

6. Successful registration!

### Set up Digital Token

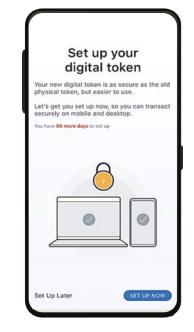

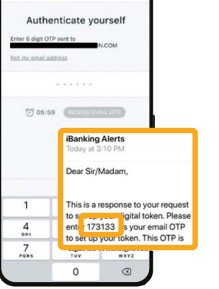

Set Up Digital Toker

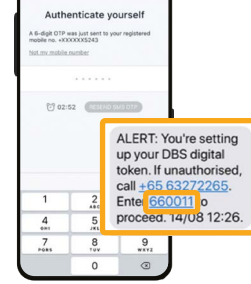

Set Up Digital Toke

1. Select 'SET UP NOW' when this screen appears.

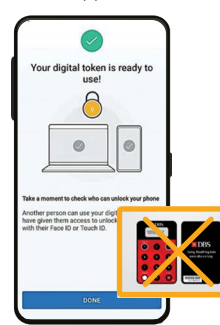

2. Enter the 6-digit OTP sent to your email inbox.

3. Enter the 6-digit OTP sent to your registered mobile number via SMS.

4. Successful set-up!

After setting up the digital token, all OTPs will be sent to your registered mobile number. Physical token will not be needed.

## **Section 2: Send Money Home with DBS Remit**

With DBS Remit, send money back home to your loved ones easily. Plus, DBS offers one of the most competitive foreign exchange rates.

### **Step 1: Check Rates with POSB digibank**

CALCULATE

CALCULATE

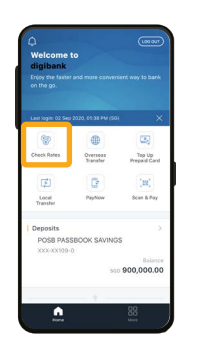

1. Select 'Check Rates'

| ×  | Select Currency     |     |
|----|---------------------|-----|
| 78 | Australian Dollar   | AUD |
| 56 | Brunei Dollar       | BND |
| ы  | Conadian Dollar     | CAD |
| ø  | Swiss Franc         | CHF |
|    | Denmark Kroner      | DKK |
|    | Euro                | EUR |
| 88 | Sterling Pound      | GBP |
|    | Hong Kong Dollar    | HKD |
| -  | Indenesian Rupiah   | IDR |
| -  | Indian Rupee        | INR |
|    | Japanese Yen        | JPY |
| 1  | Norwegian Kroner    | NOK |
| -  | New Zealand Dollar  | NZD |
| 2  | Philippine Pesos    | PHP |
|    | Saudi Arabian Riyal | SAR |
| :2 | Swedish Kroner      | SEK |

5. Select the currency you want to convert to (Australian Dollar is used as an example).

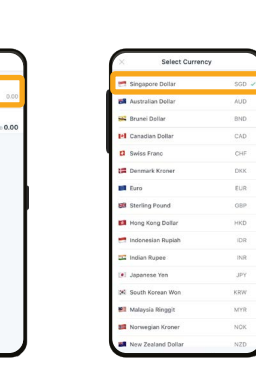

2. Tap 'Select' under 3. Select 'Singapore Principal Amount. Dollar'

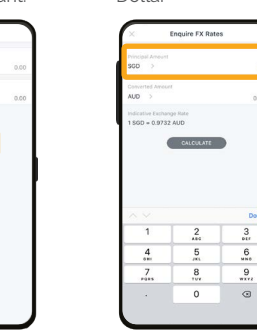

7. Tap 'Principal

amount to convert.

6. Select 'Calculate'

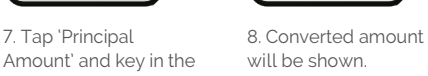

CALCURATE

4. Tap 'Select' under

Converted Amount.

CALOULATE

**Step 2: Add Overseas Payee** 

**DBS Remit – Bank Account Transfer** 

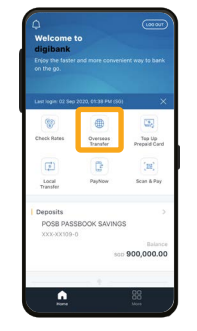

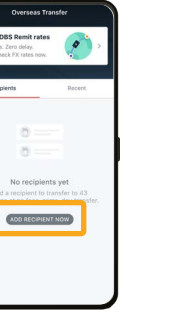

DES PENAT 385 HIMT (DES RENT) (565 HINT) (005 HEMT) [165 HINT] (105 KSMT) (015 HIMT)

1. Select 'Overseas Transfer'

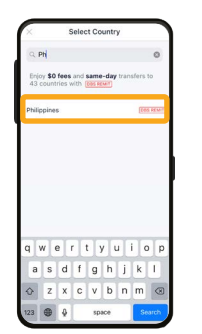

2. Tap 'Add Recipient Now'

ansfer to Account

No Dea

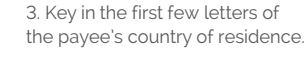

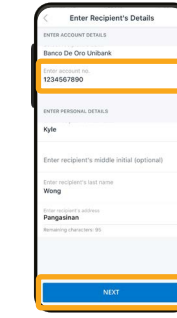

4. Select the country

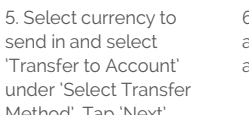

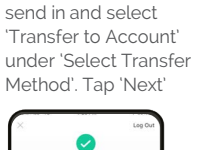

You've added a recipient

lanco De Oro U

Kyle Wong

Same-

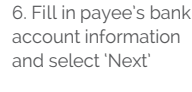

sanco De Oro Uniba leciplent's Pu lyle Wong

7. Confirm payee details and tap 'Add Recipient Now'

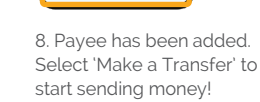

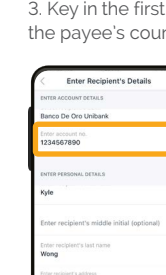

## Step 2A: Add Payee (India only)

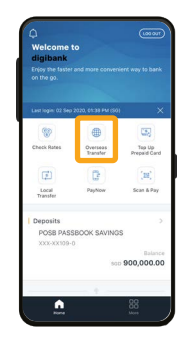

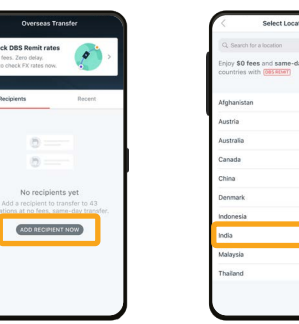

(DES RENT)

DES RENAT

(DES RENAT)

DES RENT

DOS HENT

DES RENAT

005 REMT

3. Select 'India'

UVDAVA CO-OP BANK I TO

ADITYA BIRLA IDEA PAYMENTS BAN

AUSTRALIA AND NEW ZEALAND BANK B N P PARIBAS

used as an example).

AIRTEL PAYMENT BANK

AKOLA JANATA C

ANK OF AMERIC

BANK OF INDIA

ANDRA BANK

1. Select 'Overseas Transfer'

2. Tap 'Add Recipient Now' Enter Bank Deta

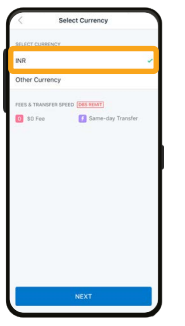

4. Select 'INR'

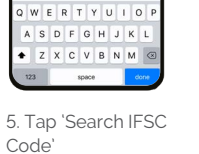

6. Select the payee's bank. ('Bank of India' is

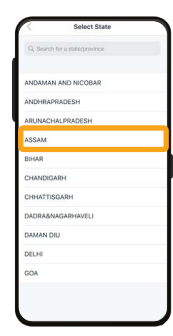

DOCTA DNGAIGAO CHAR &

as an example)

7. Select the state. ('ASSAM' is used as an example)

8. Select the city.

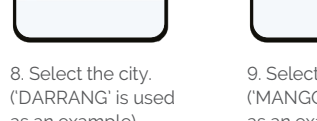

9. Select the Branch. ('MANGOLDOI' is used as an example)

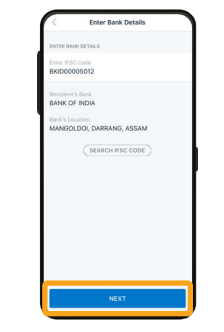

10. Confirm the bank details and select 'Next'

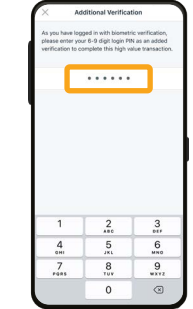

13. Enter your digibank login PIN.

14. Payee has been added. Select 'Make a Transfer' to start sending money!

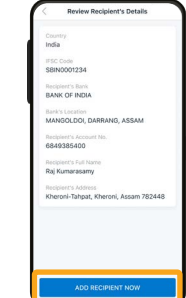

11. Enter the Account Number, Full Name details and tap 'Add of Payee as per bank Recipient Now' records, and Payee's

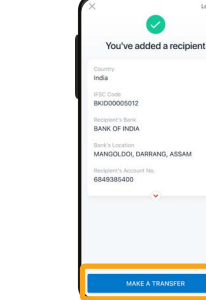

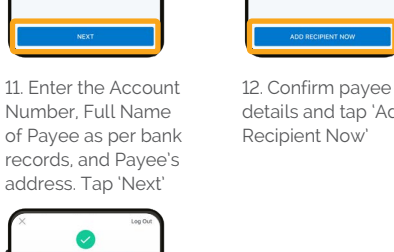

9

### **Step 3: Start to Remit with POSB digibank**

Same

6. Tap 'Purpose of

Transfer Submitted 5,418.10

POSB PayRoll Account Raj Kumarasar Bank of India

Transfer'

.

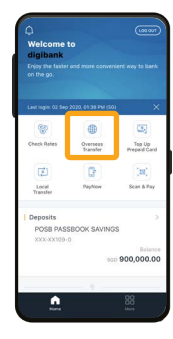

Same-day S Marimuthu (Des Heart) STATE BANK OF INDIA INR 5 PT. BANK PAKYAT

1. Select 'Overseas Transfer'

| invix                   | 5,418.10                 |
|-------------------------|--------------------------|
| EXCHANGE RATE           |                          |
| 1 SGD 📫 54.18 NR        |                          |
| FEES & TRANSFER SPEED   | Des BEIMT                |
| 50 Fee                  | Same-day Transfer        |
| TRANSFER DETAILS        |                          |
|                         | int type                 |
| Current/Checking        | >                        |
| Enter recipient's phone | no.                      |
| +91 > Area code - I     | Phone number             |
|                         |                          |
| Select purpose of tra   | anster >                 |
|                         |                          |
| Enter promo code (o     | ptional)                 |
|                         |                          |
| Terms and Conditions g  | pverning the Telegraphic |
| Transfer.               |                          |
|                         |                          |

5. Tap 'Enter recipient's phone no.' to key in payee's phone number.

| Recipiers Gers                               | 5,418.10               |
|----------------------------------------------|------------------------|
|                                              |                        |
| Service Fee<br>Debiting Amount               | sao 0.00<br>sao 100.00 |
| From                                         |                        |
| POS8 PayRoll Account<br>012-698239-3         |                        |
| To                                           |                        |
| Raj Kumarasamy<br>Bank of India              |                        |
| 6849385400                                   |                        |
| Recipient's Account Type                     |                        |
| Current/Checking                             |                        |
| Purpose of Transfer                          |                        |
| Family Expenses / Saving                     | 35                     |
| Recipient's Mobile Number<br>+91 361453 5349 |                        |
| TRANSFER                                     | NOW                    |

9. Confirm payee details and select 'Transfer'

10. Successful transfer! You can choose to share transfer details or return

to home page.

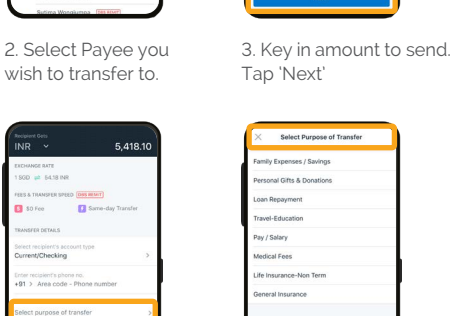

7. Select the purpose

of Transfer. ('Family

Expenses/Savings is

used as an example).

8. Check details and tap 'Next'

4. Select type of account. ('Current/Checking is

5,418.10

used as an example).

Same-day Tr

\$0 Fee

91 > 361453 5349 nily Expenses / Savin

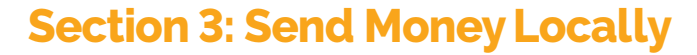

With POSB digibank, enjoy quicker ways to send money via Local Transfer and PayNow within Singapore. There's no need to withdraw cash at the ATM.

## Section 3A: Make a Local Transfer

With Local Transfer, easily send money to your friends and family within Singapore.

### Step 1: Add Payee

| digibank           |                      |                       |
|--------------------|----------------------|-----------------------|
|                    |                      |                       |
| Last login: 02 Sep | 2020, 61:38 PM (50   | 1                     |
| 1                  |                      | -                     |
| Check Rates        | Overseas<br>Transfer | Tep Up<br>Prepaid Car |
| Ø                  | 0                    | (11)                  |
| Local<br>Transfer  | PayNow               | Scan & Pay            |
| Deposits           |                      |                       |
| POSB PAS           | BOOK SAVING          | s                     |
|                    | 80                   | Balar<br>900,000.0    |
|                    |                      |                       |
|                    |                      |                       |

| Add Local Recipients     Add Local Recipients     Add Local Recipient     Add Local Recipient     | Incidential         Classification           Add Local Baccinettian         Incidential Baccinettian           Outcold Baccinettian         Incidential Baccinettian           Outcold Baccinettian         Incidential Baccinettian           Outcold Baccinettian         Incidential Baccinettian           Outcold Baccinettian         Incidential Baccinettian           Incidential Baccinettian         Incidential Baccinettian           Incidential Baccinettian         Incidential Baccinettian                                                                                                    | Loca                                 | i transfer                                                                                                    |
|----------------------------------------------------------------------------------------------------|----------------------------------------------------------------------------------------------------|--------------------------------------|----------------------------------------------------------------------------------------------------|
| Add Local Recipient     Add Local Recipient     Add Socal Recipient     Add Socal Recipient     A | Add Lacal Recolute                                                                                                    | lecipients                           | One-t                                                                                                    |
| aniber     Austraula einz Bancen     UD Staduct einz Bancen      DANICA     DANICA  | Ander<br>Auge Staat, and a bankende<br>DANCA<br>DANCA                                                                                                    | Add Local Reci                       | pient                                                                                                    |
| DANICA     UNTED OVERSEAS BANK     UNTED OVERSEAS BANK     Pranky                                                                                                    | Device of the second second seco | AUSTRALIA &                          | NZ BANKING<br>06                                                                                                    |
| Pranky (MANNA)<br>+0580187281<br>Mobile<br>testing<br>Des SAMMOS PLUS 028-1                                                                                                    | Execution Sectors     Execution     Execution     Exe | DANICA<br>UNITED OVER<br>LTD 1357904 | SEAS BANK                                                                                                    |
| testing<br>DBS SAVINGS PLUS 028-2                                                                                                    | B testing<br>DBS SAMMOS PLUS OZB-3-                                                                                                    | Franky Per<br>+6586187261<br>Mobile  | w(m)                                                                                                    |
|                                                                                                    |                                                                                                    | testing<br>DBS SAVINGS               | PLUS 028-3-                                                                                                    |
|                                                                                                    |                                                                                                    |                                      |                                                                                                    |
|                                                                                                    |                                                                                                    |                                      |                                                                                                    |
|                                                                                                    |                                                                                                    |                                      |                                                                                                    |
|                                                                                                    |                                                                                                    |                                      |                                                                                                    |
|                                                                                                    |                                                                                                    |                                      |                                                                                                    |
|                                                                                                    |                                                                                                    |                                      | Loca<br>lecipients<br>amber<br>AUSTRALIA &<br>AUSTRALIA &<br>LITO SACOOD<br>DANCA<br>UNTEO OPERATING<br>COSSIDERT<br>ACCOMPTED AND AND AND AND AND AND AND<br>ACCOMPTED AND AND AND AND AND AND AND AND AND AN |

| 1 | × Local Transfer & PayN |
|---|-------------------------|
|   | TRANSFER TO             |
|   | Bank Account            |
|   | PayNow Mobile No.       |
|   | En PayNow NRIC/FIN      |
|   | PayNow UEN              |
|   |                         |
|   |                         |
|   |                         |
|   |                         |
|   |                         |
|   |                         |
|   |                         |
|   |                         |
|   |                         |
|   |                         |
|   |                         |
|   |                         |
|   |                         |
|   |                         |
|   |                         |
|   |                         |
|   |                         |

| ENTER ADD |             |        |   |
|-----------|-------------|--------|---|
| DROOGS    | ant's name  |        |   |
| UNITED    | OVERSEAS BA | NK LTD | > |
| 488288    | 3880        |        |   |
|           |             |        |   |
|           |             |        |   |
|           |             |        |   |
|           |             |        |   |
|           |             |        |   |
|           |             |        |   |
|           |             |        |   |
|           |             |        |   |
|           |             |        |   |

1. Select 'Local Transfer'

2. Select 'Add Local Recipient'

3. Select 'Bank Account'

4. Enter Payee's Name, Select Payee's Bank and enter payee's bank account number. Tap 'Next'

|               | Review             | Recipier  | it's Details | · 1 |
|---------------|--------------------|-----------|--------------|-----|
| Reck<br>DRO   | sient's Nar<br>005 | ne -      |              |     |
| SING          | APORE              |           |              |     |
| Reck<br>UNIT  | ED OVERS           | IEAS BANK | LTD          |     |
| Rec.)<br>4893 | plent's Acc        | count No. |              |     |
|               |                    |           |              | _   |
|               |                    |           |              |     |
|               |                    |           |              |     |
|               |                    |           |              |     |
|               |                    |           |              |     |
|               |                    |           |              |     |
|               |                    |           |              |     |
|               |                    |           |              |     |

5. Check payee details and select 'Add Recipient Now' 6. Enter the One-Time Password sent to your registered email address

\$73 05:57 COLUMN

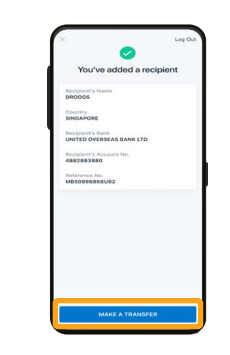

7. Payee has been added. Select 'Make a Transfer' to start sending money!

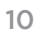

### Step 2: Start to Transfer

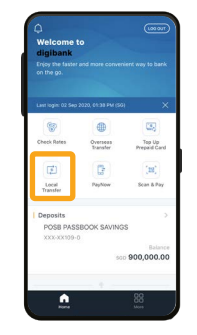

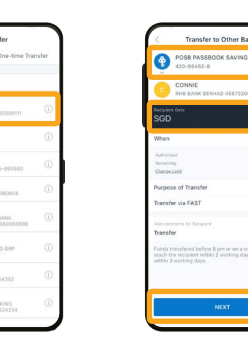

3. Select the Account you wish to

transfer from. Enter the Amount

you wish to send. Tap 'Next' to

review transfer details.

1. Select 'Local Transfer'

> Service NON-FAS

Purpose Others

Comments

100.00 40965

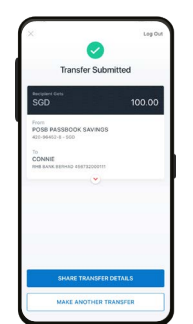

2. Select the payee

you wish to transfer to.

4. Review transfer details. Tap 'Transfer Now'. 5. Successful transfer! You can choose to share transfer details or return to home page.

|--|

With PayNow, quickly send money to your friends and family via FAST that allows you to transfer SGD funds almost instantly from one bank to another within Singapore.

## **One-time Transfer (without adding PayNow Recipient)**

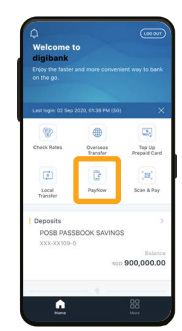

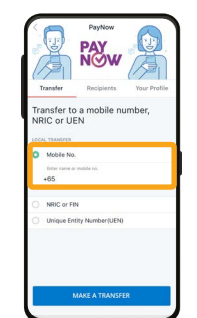

2. Select type of proxy. For this example we

will use 'Mobile No.'.

Tap 'Mobile No.'

| ् 99999999                  |                    |                    |
|-----------------------------|--------------------|--------------------|
| 99999999<br>Top to continue |                    |                    |
|                             |                    |                    |
|                             |                    |                    |
|                             |                    |                    |
|                             |                    |                    |
|                             |                    |                    |
|                             |                    |                    |
| 1                           | 2                  | 3                  |
| 1                           | 2<br>5             | 3<br>017<br>6      |
| 1<br>4<br>7<br>7            | 2<br>5<br>285<br>8 | 3<br>6<br>440<br>9 |

|                                                                                      | PAY                    |             |
|--------------------------------------------------------------------------------------|------------------------|-------------|
| Transfer                                                                             | Recipients             | Your Profil |
| Transfer to<br>NRIC or UI<br>LOCAL TRANSFER<br>Mobile No<br>Drive name o<br>+65 9991 | o a mobile nu<br>EN    | imber,      |
| Recipient's Nicko<br>tetst                                                           | arte                   |             |
| NRIC or FI Unique En                                                                 | N<br>tity Number (UEN) |             |
|                                                                                      | MANE & TRANSEE         | R           |

1. Select 'PayNow'

Paylan to Audio
 Security 2014 Action 10 and 2014
 Security 2014 Action 2014
 Security 2014 Action 2014 Action 2

5. Enter the amount you wish to send. You can choose to add comments to payee. Tap 'Next'

6. Check the transfer details and tap 'Transfer Now' to complete the transfer.

3. Key in the name of your payee as registered in your contacts. You can also key in the mobile number.

 Confirm the payee nickname and tap 'Make a transfer'

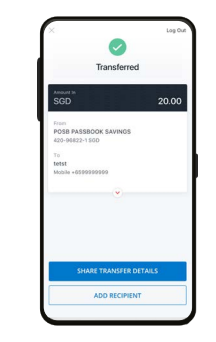

4. You have completed your PayNow Transfer! You can choose to share transfer details with your payee.

#### Note:

- Payee must have a PayNow Profile for transfer to be successful.

- Transfers are immediate.

- PayNow transfer limit is the same as your daily local limit.

### **Step 1: Add a PayNow Recipient**

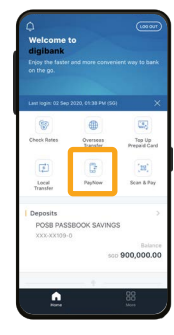

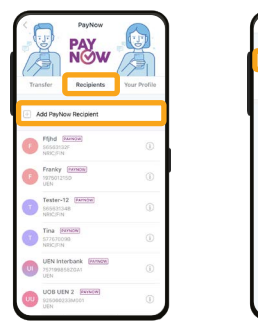

DawNow Transfe

3. Select type of proxy.

2 3

5 6 MNO

8 9 107 wx72 0 ~

4 0HI

7

For this example we

will use 'Mobile No.'.

Tap 'Mobile No.'

1. Select 'PayNow'

2. Select 'Recipients' and tap 'Add PayNow Recipient'

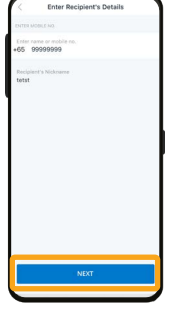

5. Confirm payee's nickname and tap 'Next'

6. Confirm payee details and tap 'Add

7. Follow the 2-Factor Authentication Recipient Now' Instructions to complete the request.

## You've added a recipien ecipient's Mobile 6500990099

8. You have successfully added your PayNow Payee!

Enter Recipient's Detail

2

5 6

.8. 0 9 ۲

4. Enter the payee's

mobile number.

000000000

| Last login: 02 Sep | 2020, 61:38 PM (50)  | ×                      |
|--------------------|----------------------|------------------------|
| 8                  |                      | -                      |
| Check Rates        | Overseas<br>Transfer | Tep Up<br>Prepaid Card |
| ø                  | C                    | (11)                   |
| Local<br>Transfer  | Paphow               | Scan & Pay             |
| Deposits           |                      |                        |
| 0000 0401          | ROOK SAVINGS         |                        |

1. Select 'PayNow'

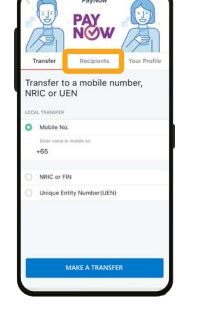

2. Select 'Recipients'

| Transfer Recipients                          | Your Profile |
|----------------------------------------------|--------------|
| Add PayNow Recipient                         | 0            |
| Franky January<br>1975012150<br>UEN          | 0            |
| Tester-12 (RAPHONE)<br>S65523248<br>NBSC/FIN | 0            |
| (T) tetst (###80#<br>+0595003950<br>Mobile   | ١            |
| Tina Bernan<br>577630098<br>NBC/FIN          | 0            |
| UEN Interbank Daniou<br>75719985820A1<br>UEN | 0            |

3. Select the payee

you wish to send

money to.

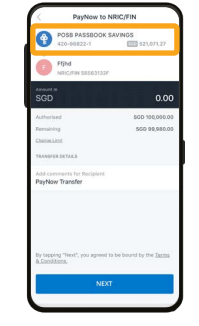

4. Select the account you wish to send money from.

0 Transferred 20.0 ADD RECIPIENT

7. You have completed your PayNow Transfer! You can choose to share transfer details with your payee.

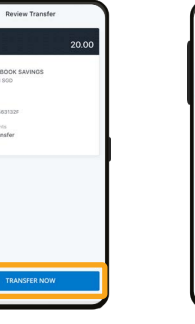

5. Enter the amount 6. Check the transfer you wish to send. You details and tap can choose to add 'Transfer Now' to comments to payee. complete the transfer.

### Note:

Tap 'Next'

- Transfers are immediate.

- PayNow transfer limit is same as your daily local limit.

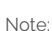

- Payee must have a PayNow Profile to be successfully added.

- You may add up to a maximum of 50 payees.

**Step 2: Transfer to PayNow Recipient** 

## Section 3C: Scan & Pay

With Scan & Pay, you can easily make payments at places all over Singapore. Simply scan the NETS, SG and/or PayNow QR code via POSB digibank.

### Scan & Pay

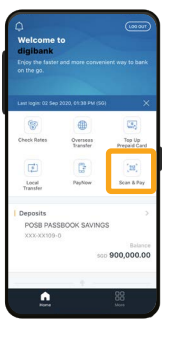

1. Select 'Scan & Pay'

2. Select 'Scan' and scan the QR code.

¢

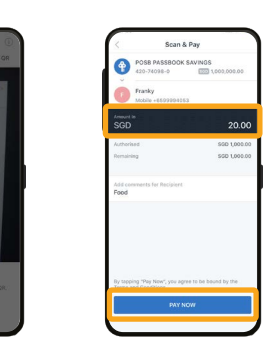

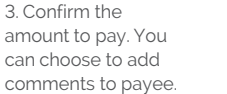

Tap 'Pay Now'

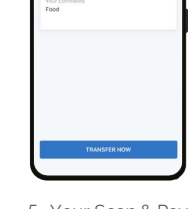

5. Your Scan & Pay Payment is complete!

| Section 4: | <b>Top up</b> | Mobil | e Prepaid |
|------------|---------------|-------|-----------|
|            |               |       |           |

Top up your prepaid SIM cards anytime, anywhere via POSB digibank.

### **Top up Mobile Prepaid**

| Welcome<br>digibank<br>Enjoy the faste<br>on the go. | to<br>r and more converse | (asar)<br>re way to bank |
|------------------------------------------------------|---------------------------|--------------------------|
| Last login: 02 Sec                                   | 2020, 01:38 PM (50)       | ×                        |
| 1                                                    |                           | 1253                     |
| Check Rates                                          | Overseas<br>Transfer      | Tep Up<br>Prepaid Card   |
| Ø                                                    | 0                         | (22)                     |
| Local<br>Transfer                                    | Paphlow                   | Scan & Pay               |
| Deposits                                             |                           | >                        |
| POSB PAS<br>XXX-XX109-                               | SBOOK SAVINGS<br>0        |                          |
|                                                      | 500                       | Balance<br>900,000.00    |
|                                                      |                           |                          |
| <u>.</u>                                             |                           | 88                       |

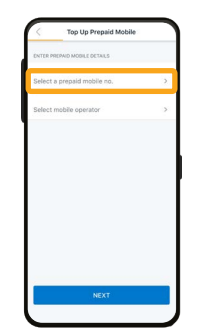

2. Tap 'Select a

prepaid mobile no.'

| 85 | 6123 | 45  |   |     |   |      |   |      | м |
|----|------|-----|---|-----|---|------|---|------|---|
| 85 | 6563 | 349 |   |     |   |      |   | Abbi | 1 |
|    |      |     |   |     |   |      |   |      |   |
|    |      |     |   |     |   |      |   |      |   |
|    |      |     |   |     |   |      |   |      |   |
|    |      |     |   |     |   |      |   |      |   |
|    |      |     |   |     |   |      |   |      |   |
| 1  | 2    | 3   | 4 | 5   | 6 | 7    | 8 | 9    | ( |
| 1  | 2    | 3   | 4 | 5   | 6 | 7\$  | 8 | 9    | • |
| 1  | 2    | 3   | 4 | 5 ( | 6 | 7 \$ | 8 | 9    |   |

no. when it appears.

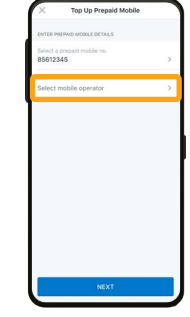

1. Select 'Top Up Prepaid Card'

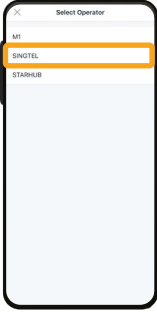

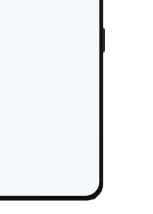

5. Select the Mobile Operator you are using

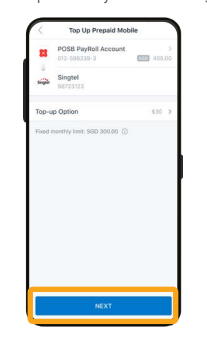

9. Check top up

details and tap 'Next'

and tap 'Next'

Singtel 9872312

Mobile Or Singtel Top-up Option \$30

Current Pri sco 32.34

10. Check all details

and tap 'Top Up Now'

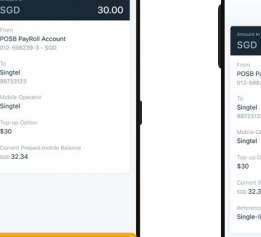

6. Check your details

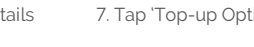

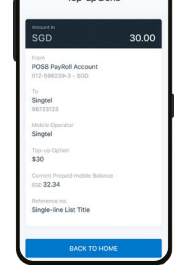

|     |      |     |     | Jill Co | ntact | 5     |       |       |
|-----|------|-----|-----|---------|-------|-------|-------|-------|
| Q,  | 856  |     |     |         |       |       |       |       |
| 856 | 1234 | 5   |     |         |       |       |       | Me    |
| 856 | 5634 | 9   |     |         |       |       | Abbie | nav.  |
|     |      |     |     |         |       |       |       |       |
|     |      |     |     |         |       |       |       |       |
|     |      |     |     |         |       |       |       |       |
|     |      |     |     |         |       |       |       |       |
|     |      |     |     |         |       |       |       |       |
|     |      |     |     |         |       |       |       |       |
|     |      |     |     |         |       |       |       |       |
|     |      |     |     |         |       |       |       |       |
|     | 2    | 3 4 | 1 5 | 6       | 7     | 8     | 9     | 0     |
| 1   | 2    | 34  | 1 5 | 6       | 7\$   | 8     | 9     | 0     |
| 1   | 2    | 34  | 5   | 6)      | 7 \$  | 8 & , | 9     | 8 = 0 |

4. Tap 'Select Mobile no. Select your mobile Operator'

| ×        | Select Top-Up Option |
|----------|----------------------|
| Surf & 1 | Faik \$17 (\$17)     |
| Surf & 1 | falk \$25 (\$25)     |
| Starhub  | o 128 (\$28)         |
| \$6      |                      |
| \$10     |                      |
| \$20     |                      |
| \$30     |                      |
| \$50     |                      |
| \$80     |                      |
| \$120    |                      |
| \$300    |                      |

11. Your top up is complete!

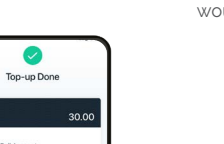

| ion' 8 | 3. Select amount you<br>would like to top up |
|--------|----------------------------------------------|

16

## **Section 5: Other App Functions**

68

KQ/PIN

POSB PASSBOOK SAVIN 420-84498-0 - SGD

With POSB digibank, easily check account transaction history, replace your debit card and update your bank account particulars. Plus, enjoy convenient access to your MWC/CDE membership benefits and services!

### **Check Transaction History**

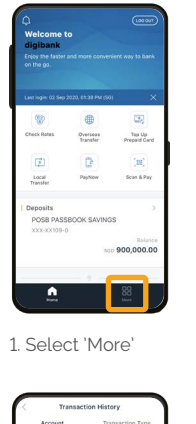

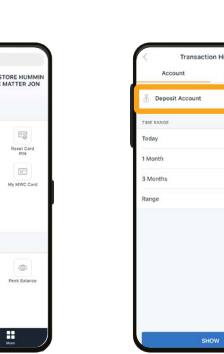

2. Tap 'Transaction History'

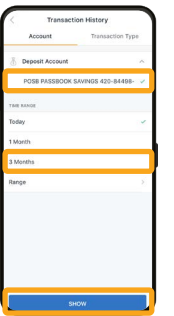

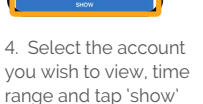

5. You can now scroll to view your transaction history.

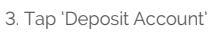

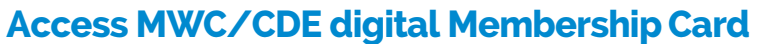

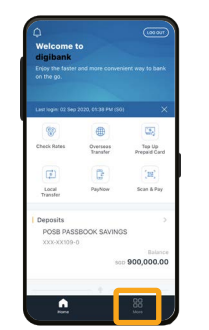

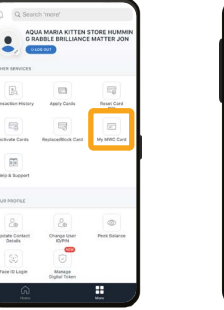

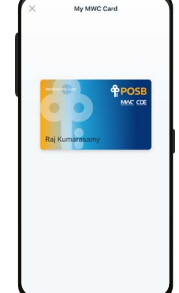

1. Select 'More'

2. Select 'My MWC/ CDE card'

3. You now have access to your MWC/CDE digital membership card!

### Note:

- The MWC/CDE membership and its benefits are handled by MWC and CDE
- For more details, you may contact MWC and CDE
- MWC Helpline: 6536 2692
- http://www.mwc.org.sg/wps/portal/mwc/home/services/mwcposbmembership
- CDE Helpline: 1800 2255 233
- www.cde.org.sg/cdemembership

Contact Details

## **Update Mailing Address**

.

.....

FIND ADORESS

Address'

6. Enter your postal

code and tap 'Find

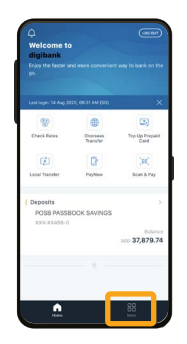

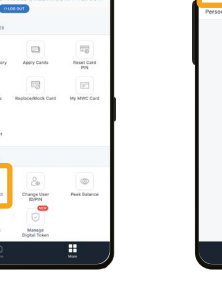

1. Tap 'More'

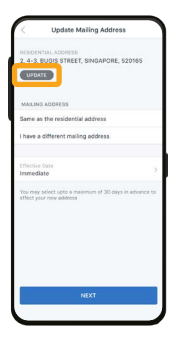

5. Tap 'Update'

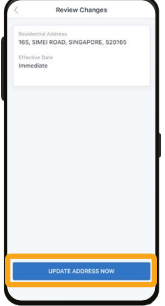

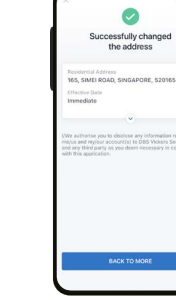

9. Check your details and tap 'Update Address Now'

10. You have successfully updated your address.

2. Under 'Your Profile' select 'Update Contact Details'

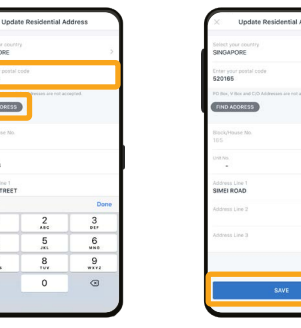

7. Enter your unit number (if there is) and tap 'Save'

::

3. Select 'Mailing

Address'

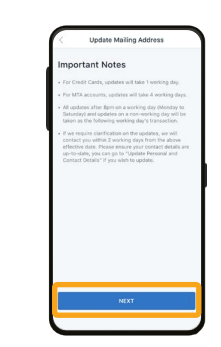

4. Read through the Important Notes and tap 'Next'

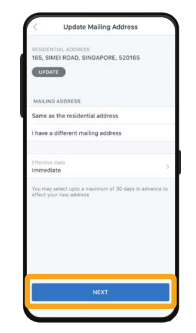

8. Select if your mailing address if the same as residential address. Tap 'Next'

**Update Mobile Number** 

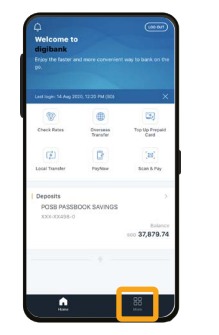

1. Tap 'More'

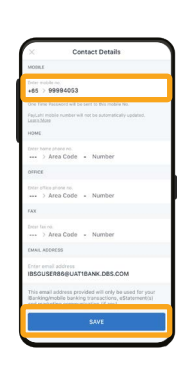

5. Enter your 'Mobile No.' and tap 'Save'

6. Scroll down to the bottom of the page and tap 'Confirm'

10

Reset Car

. 

-

Change User ID/PIN

2. Under 'Your Profile'

select 'Update

Contact Details'

CHANGE

Call Me

SMS Me

Email Me

Fax Me

Mail Me

7. Check your details and tap 'Confirm'

8. Select 'Ok' to proceed with the

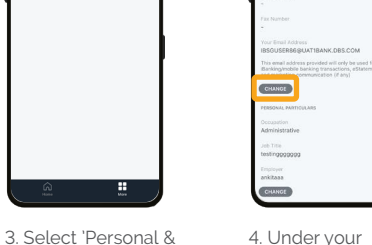

4. Under your 'Email Address', tap 'Change'

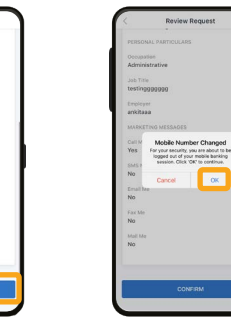

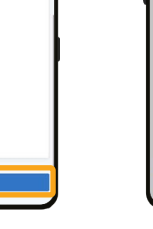

....

Contact Details'

Employer

Email M No

Review Reques

update.

## Update Email Address

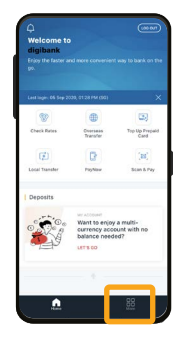

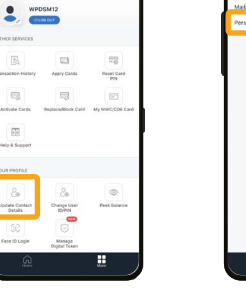

1. Tap 'More'

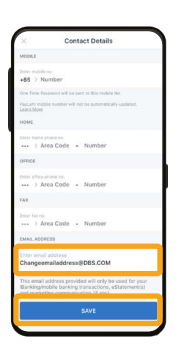

5. Enter your new email address and tap 'Save'

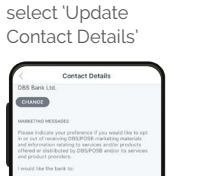

Call Me

SMS Me Email Me Fax Me Mail Me

and tap 'Confirm'

2. Under 'Your Profile' 3. Select 'Personal & Contact Details'

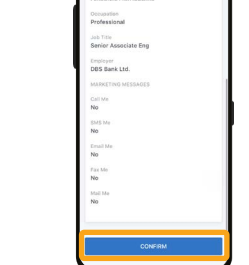

....

6. Scroll down to the 7. Check your details bottom of the page and tap 'Confirm'

8. You email address is now updated!

CHANGE

NOF

'Change'

XXXXX9778

4. Under your

'Email Address', tap

0

Requests submitted

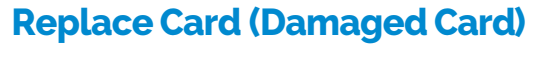

WPDSM12

.....

20

Update Contact Details Change User EXPIN

Manage Digital Token

2. Under 'Other

Services' select

AFFINITY MASTERCARD GOLD

AFFINITY MASTERCARD GOLD

Your Mailing Address JOD CHIAT ROAD, #1-00 135780

'Replace/Block Card' **Review Request** 

Reset Car

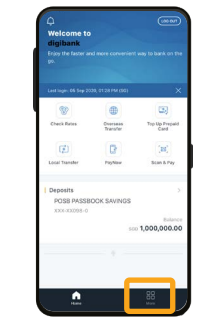

1. Tap 'More'

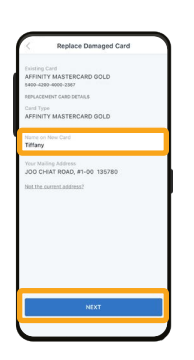

5. Enter your name to be on the new card and tap 'Next'

6. Check that details including mailing address is correct and tap 'Replace Card'

your new card in 3 to 5 working days.

### Note:

- Please make sure that your mailing address is updated

- If mailing address is not updated, please update mailing address first on page 20

| AFFINITY MASTERCARD GOLD<br>5400-4200-4000-2367       |
|-------------------------------------------------------|
| DBS AMERICAN EXPRESS CREDIT CARD<br>3779-112002-24672 |
| DBS MASTERCARD WORLD<br>5420-8311-0000-5167           |
| DBS/POSB MASTERCARD PLATINUM<br>5520-3800-1158-3032   |
| DBS/POSB MASTERCARD PLATINUM<br>5520-3800-1100-5579   |
| DBS/POSE MASTERCARD PLATINUM<br>5520-3800-1101-7824   |
| VISA PLATINUM<br>4119-7100-4200-0858                  |

3. Select 'My Card is 4. Select the card which is spoilt.

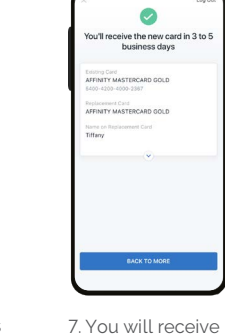

Damaged'

Replace Card

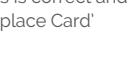

### **Replace Card (Lost Card)**

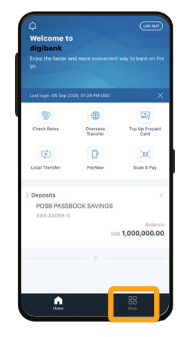

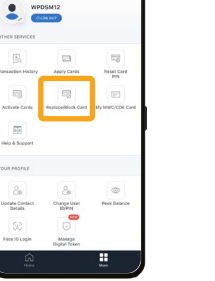

Review Request

AFFINITY MASTERCARD GOLD

Your Mailing Address JOO CHIAT ROAD, #1-00 135780

1. Tap 'More'

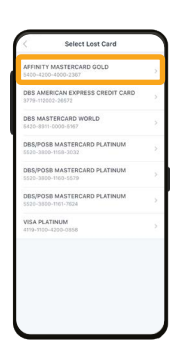

5. Select the card which is lost.

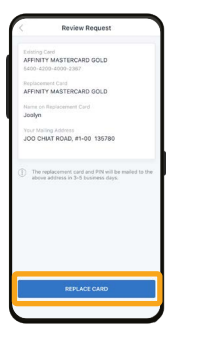

9. Check that details including mailing address is correct and tap 'Replace Card'

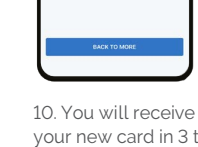

0

You'll receive the new card in 3 to 5 business days

your new card in 3 to 5 working days.

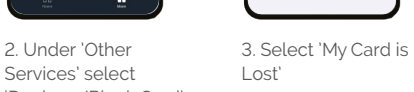

Services' select 'Replace/Block Card'

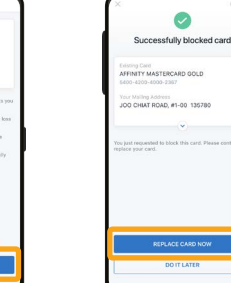

Replace Card

6. Tap 'Block Now' to 7. Tap 'Replace Card block the lost card. Now'

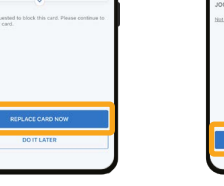

Note:

- Please make sure that your mailing address is updated

- If mailing address is not updated, please update mailing address first on page 20

4. Tap 'Proceed' to block the lost card.

Replace Card

Let's block the card first To prevent unauthorised usage, we will block your card then replace your card upon your request.

Cancel Proceed

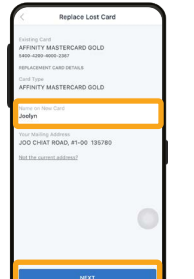

8. Enter your name to be on the new card and tap 'Next'

## **Contact Us**

### If you have any questions, you can call the following numbers:

Line 1: 8332 6829 Line 2: 8332 6830 Line 3: 8332 6831 Line 4: 8332 6832

### **Operating Hours:**

Mondays to Fridays - 9am to 5pm Saturdays - 9am to 1pm

Lines are closed on Sundays & Public Holidays.

### For translated guides, please visit

Tamil - go.posb.com.sg/rg-tr Bengali - go.posb.com.sg/rg-bn Mandarin - go.posb.com.sg/rg-zh Tagalog - go.posb.com.sg/rg-tl Burmese - go.posb.com.sg/rg-my Bahasa Indonesia - go.posb.com.sg/rg-ms **SECTION 6** 

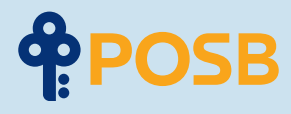

DBS Bank Ltd Co. Reg No.: 196800306E September 2020